## Exercise-1: MS-Excel-Make My Exam

| Subject wise Marks of students |       |       |         |         |     |       |         |
|--------------------------------|-------|-------|---------|---------|-----|-------|---------|
| Name                           | Maths | Hindi | English | Science | Art | Total | Average |
| Amit                           | 67    | 85    | 82      | 58      | 25  |       |         |
| Neha                           | 75    | 83    | 75      | 56      | 46  |       |         |
| Yadav                          | 80    | 69    | 33      | 59      | 75  |       |         |
| Deven                          | 85    | 69    | 87      | 82      | 58  |       |         |
| Sanvi                          | 95    | 79    | 88      | 75      | 94  |       |         |

## By following the given steps, you have to design the above worksheet using

- 1. Open new Workbook of Excel.
- 2. Set paper size to 'A4', orientation to Portrait and margin to 'Normal' or according to given measurement.
- 3. Change font size of cell to '14' and font name to 'Arial'
- 4. Merge the cells of row 4, change the font size to 16 and make it Bold, Underlined and Center aligne
- Make the title of Subject and student (content of row 5 and column A) Centre aligned and figures (data entered in concerned cell) Right aligned.
- 6. Change the Background color of Total and Average to given color (as shown in above worksheet) and used appropriate function of excel to get these values.
- 7. Adjust Height and Width of cells as required.
- 8. Save your Worksheet with the Name result and also save this Workbook with your name.